# Cisco IOS/CCP - Configurar DMVPN com Cisco CP

# Contents

Introduction **Prerequisites** Requirements Componentes Utilizados **Conventions** Informações de Apoio Configurar Diagrama de Rede Configuração de spoke usando o Cisco CP Configuração de CLI para Spoke Configuração de hub usando o Cisco CP Configuração CLI para Hub Edite a configuração de DMVPN usando o CCP Mais informações Verificar Informações Relacionadas

# **Introduction**

Este documento fornece uma configuração de exemplo para o túnel VPN Multiponto Dinâmico (DMVPN - Dynamic Multipoint VPN) entre roteadores hub e spoke usando o Cisco Configuration Professional (Cisco CP). Dynamic Multipoint VPN é uma tecnologia que integra diferentes conceitos, como GRE, criptografia IPSec, NHRP e roteamento para fornecer uma solução sofisticada que permite que os usuários finais se comuniquem com eficiência através dos túneis de IPSec spoke-to-spoke criados dinamicamente.

# **Prerequisites**

### **Requirements**

Para obter a melhor funcionalidade de DMVPN, é recomendável executar a versão principal do software Cisco IOS® 12.4, 12.4T e posterior.

### **Componentes Utilizados**

As informações neste documento são baseadas nestas versões de software e hardware:

- Cisco IOS Router série 3800 com Software versão 12.4 (22)
- Cisco IOS Router série 1800 com Software versão 12.3 (8)
- Cisco Configuration Professional versão 2.5

The information in this document was created from the devices in a specific lab environment. All of the devices used in this document started with a cleared (default) configuration. If your network is live, make sure that you understand the potential impact of any command.

### **Conventions**

Consulte as <u>Convenções de Dicas Técnicas da Cisco para obter mais informações sobre</u> <u>convenções de documentos.</u>

# Informações de Apoio

Este documento fornece informações sobre como configurar um roteador como um spoke e outro roteador como um hub usando o Cisco CP. Inicialmente, a configuração do spoke é mostrada, mas posteriormente no documento, a configuração relacionada ao hub também é mostrada em detalhes para fornecer uma melhor compreensão. Outros spokes também podem ser configurados usando a abordagem semelhante para se conectar ao hub. O cenário atual usa estes parâmetros:

- Rede Pública do Roteador de Hub 209.165.201.0
- Rede de túnel 192.168.10.0
- Protocolo de roteamento usado OSPF

# **Configurar**

Nesta seção, você encontrará informações para configurar os recursos descritos neste documento.

Nota: Use a Command Lookup Tool (somente clientes registrados) para obter mais informações sobre os comandos usados nesta seção.

### Diagrama de Rede

Este documento utiliza a seguinte configuração de rede:

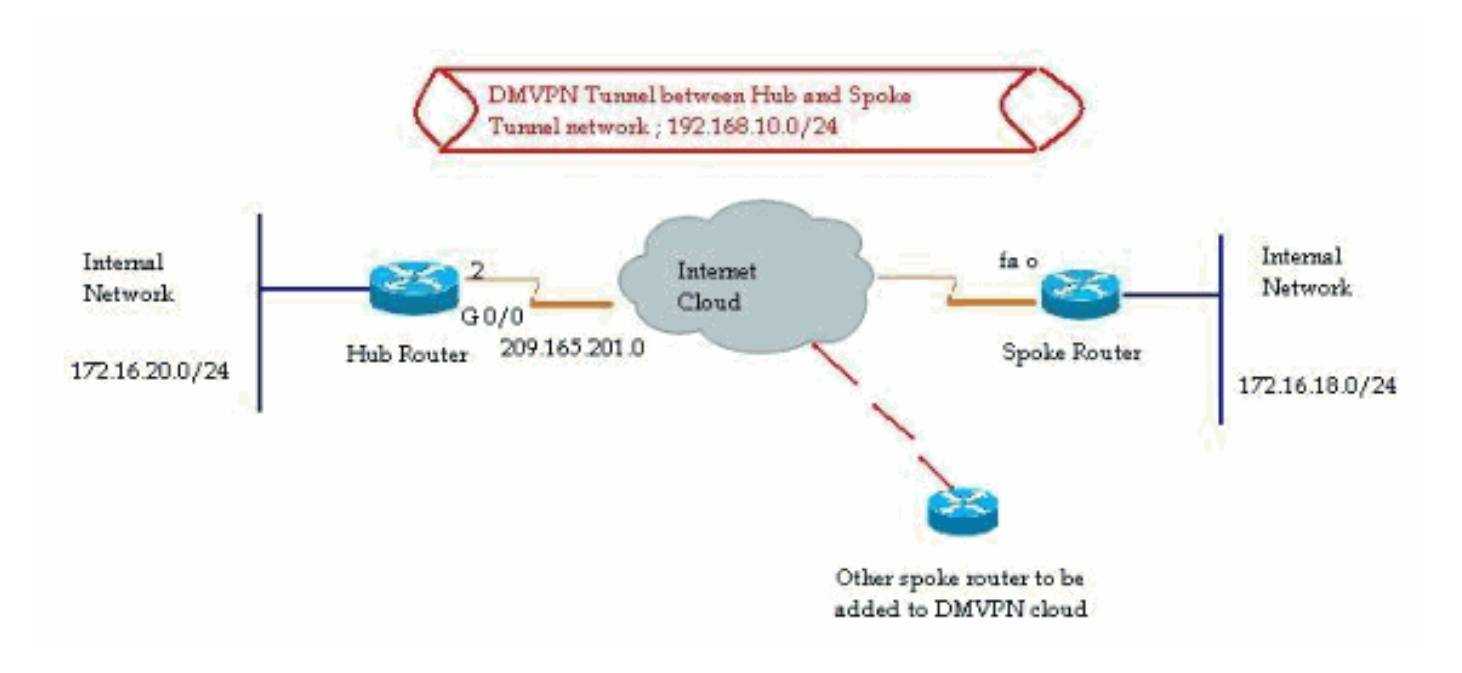

### Configuração de spoke usando o Cisco CP

Esta seção mostra como configurar um roteador como um spoke usando o assistente de DMVPN passo a passo no Cisco Configuration Professional.

 Para iniciar o aplicativo Cisco CP e iniciar o assistente DMVPN, vá para Configurar > Segurança > VPN > Dynamic Multipoint VPN. Em seguida, selecione a opção Create a spoke in a DMVPN e clique em Launch the seleted task.

| VPN                                                                                                    |                                                                                                    |  |
|----------------------------------------------------------------------------------------------------|----------------------------------------------------------------------------------------------------|--|
| Create Dynamic Multipoint VPN (DMVPN)                                                                                                    | Edit Dynamic Multipoint VPN (DMVPN)                                                                                                    |  |
| Configure DMVPN Spoke                                                                                                    |                                                                                                    |  |
| Spoke 2                                                                                                    | 0                                                                                                    |  |
| Create a spoke (client) in a DMVPN                                                                                                    |                                                                                                    |  |
| Use this option to configure the rou<br>and spoke network topology. To co<br>know the hub's IP address, NHRP<br>policy, IPSec Transform set and dy                                                                                                    | )<br>ter as a spoke in a full mesh or hub<br>mplete this configuration, you must<br>information, pre-shared key, IKE<br>namic routing protocol information.                                                                                                    |  |
| Use this option to configure the rou<br>and spoke network topology. To co<br>know the hub's IP address, NHRP<br>policy, IPSec Transform set and dy<br>Create a hub (server or head-end) in<br>Use this option to configure the rou<br>are configuring a backup hub, you r<br>information, pre-shared key, IKE po<br>dynamic routing protocol informatio | Iter as a spoke in a full mesh or hub<br>mplete this configuration, you must<br>information, pre-shared key, IKE<br>namic routing protocol information.<br><b>A DMVPN</b><br>Iter as a primary or backup hub. If you<br>must know the primary hub's NHRP<br>olicy, IPSec Transform set and<br>on. |  |
| Use this option to configure the rou<br>and spoke network topology. To co<br>know the hub's IP address, NHRP<br>policy, IPSec Transform set and dy<br>Create a hub (server or head-end) in<br>Use this option to configure the rou<br>are configuring a backup hub, you r<br>information, pre-shared key, IKE po<br>dynamic routing protocol informatio | Iter as a spoke in a full mesh or hub<br>mplete this configuration, you must<br>information, pre-shared key, IKE<br>namic routing protocol information.<br><b>DMVPN</b><br>Iter as a primary or backup hub. If you<br>must know the primary hub's NHRP<br>Dicy, IPSec Transform set and<br>on.    |  |

2. Clique em *Next (Avançar)* para começar.

| DMVPN Spoke Wizard |                                                                                                    |
|--------------------|----------------------------------------------------------------------------------------------------|
| VPN Wizard         | Configure a DMVPN spoke                                                                                                    |
|                    | DMVPN allows you to create a scalable network that connects multiple remote routers to a central hub router using the same security features offered by site-to-site VPNs. DMVPN uses IPSec, NHRP, GRE and routing protocols to create secure tunnels between a hub and a spoke.<br>This wizard allows you to configure the router as a DMVPN spoke.<br>The wizard guides you through these tasks:<br>* Specifying the DMVPN network topology.<br>* Providing hub information.<br>* Configuring a ORE tunnel interface.<br>* Configuring a Per-shared key.<br>* Configuring a IPSec transform set.<br>* Configuring a dynamic routing protocol.<br>To begin, click Next. |
|                    | < Back Next > Finish Cancel Help                                                                                                    |

3. Selecione a opção *Hub and Spoke network* e clique em *Next*.

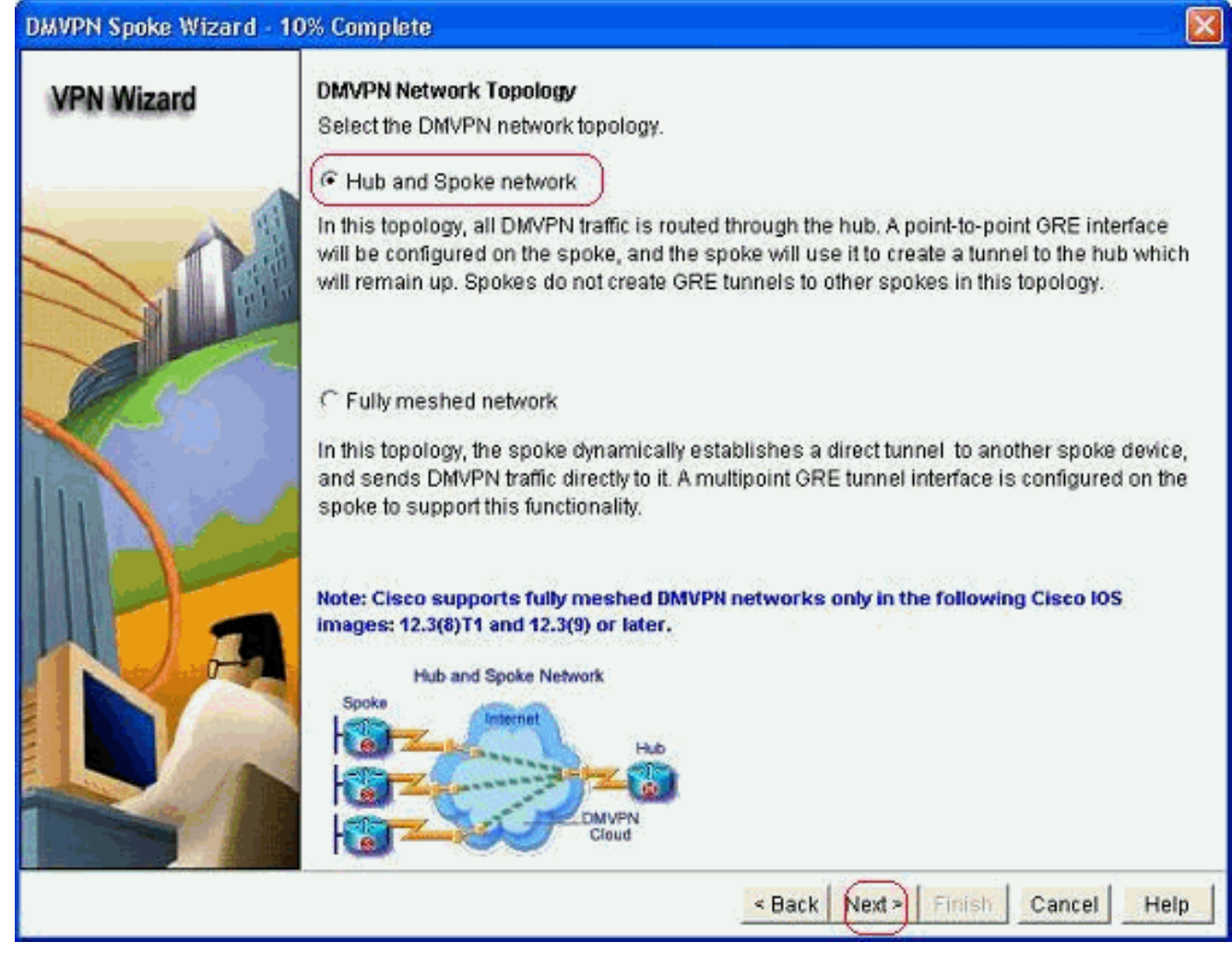

 Especifique as informações relacionadas ao Hub, como a interface pública do roteador Hub e a interface de túnel do roteador Hub.

| DMVPN Spoke Wizard (Hu | ib and Spoke Topology) - 20% Complete                                                                                            |                                                          | × |
|------------------------|----------------------------------------------------------------------------------------------------|----------------------------------------------------------|---|
| VPN Wizard             | Specify Hub Information<br>Enter the IP address of the hub and the IP addre<br>Contact your network administrator to get this in | ess of the hub's mGRE tunnel interface.<br>formation.    |   |
| $\sim n$               | Hub Information                                                                                                    |                                                          |   |
|                        | IP address of hub's physical interface:                                                                                          | 209.165.201.2                                            |   |
|                        | IP address of hub's mGRE tunnel interface:                                                                                       | 192.168.10.2                                             |   |
|                        | Spoke<br>You are configuring<br>this spoke router<br>Paddress of the mG<br>to be entered above                                   | tblic IP address<br>be entered above<br>Hub<br>RE tunnel |   |
|                        | <u>&lt;</u>                                                                                                    | Back Next > Finish Cancel Help                           | 2 |

5. Especifique os detalhes da interface túnel do spoke e a interface pública do spoke. Em seguida, clique em *Avançado*.

| PN Wizard         | GRE Tunnel Interface Config                                                                          | uration                                                        |                                                                                                    |        |
|-------------------|----------------------------------------------------------------------------------------------------|----------------------------------------------------------------|----------------------------------------------------------------------------------------------------|--------|
|                   | Select the interface that conn                                                                       | ects to the Inte                                               | met: FastEthernet0                                                                                                    | *      |
|                   | Selecting an interface cor<br>be always up.<br>GRE Tunnel Interface —                                | figured for a d                                                | ialup connection may cause the connecti                                                                                                    | ion to |
|                   | A GRE tunnel interface will<br>address information for this                                          | be created for<br>interface.                                   | this DMVPN connection. Please enter the                                                                                                    | i.     |
| The second second | IP address of the tunne                                                                              | el interface —                                                 | Advanced settings                                                                                                    |        |
|                   | IP Address:                                                                                          |                                                                | Click Advanced to verify that values                                                                                                    |        |
|                   | 192.168.10.5                                                                                         |                                                                | match peer settings.                                                                                                    | N      |
|                   | Subnet Mask:                                                                                         |                                                                | Advanced                                                                                                    | J      |
|                   | 255.255.255.0                                                                                        | 24                                                             |                                                                                                    |        |
|                   | Interface connected to Internet.<br>This is the interface from which<br>GRE/mGRE Tunnel originaties- | Logic<br>IP ad<br>interf<br>are p<br>in the<br>For n<br>help 1 | al GRE/mGRE Tunnel interface.<br>dress of GRE/mGRE tunnel<br>ace on all hubs and spoke routers<br>rivate IP addresses and must be<br>same subnet.<br>more information please click the<br>button. |        |

6. Verifique os parâmetros do túnel e os parâmetros NHRP e certifique-se de que eles correspondam perfeitamente aos parâmetros do

| m your network administrator l<br>co CP defaults. | before changing |
|---------------------------------------------------|-----------------|
| NHRP                                              |                 |
| NHRP Authentication String:                       | DMVPN_NW        |
| NHRP Network ID:                                  | 100000          |
| NHRP Hold Time:                                   | 360             |
| — GRE Tunnel Interface Inforr<br>Tunnel Key:      | 100000          |
| Bandwidth:                                        | 1000            |
| MTU:                                              | 1400            |
| Tunnel Throughput Delay:                          | 1000            |

Hub.

7. Especifique a chave pré-compartilhada e clique em *Avançar*.

| DMVPN Spoke Wizard (Hi | ub and Spoke Topology                                                                                                    | ) - 40% Complete                                                                                                    |                                                                                                    |
|------------------------|----------------------------------------------------------------------------------------------------|----------------------------------------------------------------------------------------------------|----------------------------------------------------------------------------------------------------|
| VPN Wizard             | Authentication<br>Select the method you of<br>DMVPN network. You of<br>the router must have a<br>on this router must mail<br>C Digital Certificates<br>Pre-shared Keys<br>pre-shared key:<br>Reenter key: | want to use to authenticate this router to the p<br>an use digital certificate or a pre-shared key. I<br>valid certificate configured. If pre-shared key is<br>to the keys configured on all other routers in<br>s | eer device(s) in the<br>f digital certificate is used,<br>s used, the key configured<br>the DMVPN network. |
|                        |                                                                                                    | Back Next Fini                                                                                                    | sh Cancel Help                                                                                             |

8. Clique em *Adicionar* para adicionar uma proposta IKE separada.

#### DMVPN Spoke Wizard (Hub and Spoke Topology) - 50% Complete

#### **VPN Wizard**

#### **IKE Proposals**

IKE proposals specify the encryption algorithm, authentication algorithm and key exchange method that is used by this router when negotiating a VPN connection with the remote device. For the VPN connection to be established with the remote device, the remote device should be configured with at least one of the policies listed below.

Click the Add... button to add more policies and the Edit... button to edit an existing policy.

| A state of the state of the sta |   | Priority | Encryption | Hash  | D-H Group | Authentication | Туре          |
|----------------------------------------------------------------------------------------------------|---|----------|------------|-------|-----------|----------------|---------------|
| 44                                                                                                    |   | 1        | 3DES       | SHA_1 | group2    | PRE_SHARE      | Cisco CP Defa |
|                                                                                                    |   |          |            |       |           |                |               |
| Sec. 1                                                                                                    |   |          |            |       |           |                |               |
| 0                                                                                                    |   |          |            |       |           |                |               |
|                                                                                                    |   |          |            |       |           |                |               |
|                                                                                                    |   |          |            |       |           |                |               |
| -                                                                                                    |   |          |            | 1     |           |                |               |
| A STATE                                                                                                    | 1 | Add      | Edit.      |       |           |                |               |
| 1270                                                                                                    | - |          |            |       |           |                |               |
|                                                                                                    |   |          |            |       |           |                |               |
|                                                                                                    |   |          |            |       |           |                | 1             |
|                                                                                                    |   |          |            |       | < Back Ne | d> Finish C    | ancel Hel     |

9. Especifique os parâmetros de criptografia, autenticação e hash. Em seguida, clique em

| Eneration:  | rite_onvite     |
|-------------|-----------------|
| Eneration:  |                 |
| Encryption. | D-H Group:      |
| AES_192     | group1 💉        |
| Hash:       | Lifetime:       |
| SHA_1       | 24 0 0 HH:MM:S8 |

10. A política de IKE recém-criada pode ser vista aqui. Clique em Next.

X

| VPN Wizard | IKE Prop<br>IKE prop<br>method t<br>device. F<br>device sh<br>Click the | osals<br>osals<br>hat is<br>or the<br>hould I<br>e Add | specify the en<br>used by this n<br>VPN connecti-<br>be configured<br>. button to ado | cryption algo<br>outer when n<br>on to be esta<br>with at least<br>t more policie | rithm, authenticat<br>egotiating a VPN<br>blished with the r<br>one of the policies<br>as and the Edit b | ion algorithm and<br>connection with t<br>emote device, the<br>s listed below.<br>putton to edit an e | i key exchange<br>he remote<br>e remote<br>xisting policy. |
|------------|-------------------------------------------------------------------------|--------------------------------------------------------|---------------------------------------------------------------------------------------|-----------------------------------------------------------------------------------|----------------------------------------------------------------------------------------------------|----------------------------------------------------------------------------------------------------|------------------------------------------------------------|
|            |                                                                         | riority                                                | Encryption                                                                            | Hash                                                                              | D-H Group                                                                                                | Authentication                                                                                        | Type                                                       |
|            |                                                                         |                                                        | 3DES                                                                                  | SHA 1                                                                             | group2                                                                                                   | PRE SHARE                                                                                             | Cisco CP Defa                                              |
|            |                                                                         |                                                        |                                                                                       |                                                                                   |                                                                                                    |                                                                                                    |                                                            |
|            | Add                                                                     | J                                                      | Edit                                                                                  |                                                                                   |                                                                                                    |                                                                                                    |                                                            |

11. Clique em Avançar para continuar com o conjunto de transformações padrão.

| MONI Main and | Trappform Cot                                                                                                    |                                                                                                 |                                                                                     |                                                                                                    |
|---------------|----------------------------------------------------------------------------------------------------|-------------------------------------------------------------------------------------------------|-------------------------------------------------------------------------------------|----------------------------------------------------------------------------------------------------|
|               | A transform set specifies the<br>data in the VPN tunnel. Sin<br>communicate, the remote of<br>one selected below.<br>Click the Add button to ad<br>transform set | ne encryption and aut<br>ce the two devices m<br>device must be config<br>id a new transform se | hentication algorit<br>ust use the same<br>gured with the sam<br>et and the Edit bu | hms used to protect the<br>algorithms to<br>le transform set as the<br>itton to edit the specified |
|               | Select Transform Set:                                                                                                    |                                                                                                 |                                                                                     |                                                                                                    |
| C             | Cisco CP Default Tr                                                                                                    | ansform Set 🛛 💌                                                                                 |                                                                                     |                                                                                                    |
|               | Details of the specified                                                                                                    | transform set                                                                                   |                                                                                     |                                                                                                    |
|               | Name                                                                                                    | ESP Encryption                                                                                  | ESP Integrity                                                                       | AH Integrity                                                                                       |
| 11A2          | ES ESP-3DES-SHA                                                                                                    | ESP_3DES                                                                                        | ESP_SHA_HMAC                                                                        |                                                                                                    |
| 110           |                                                                                                    |                                                                                                 |                                                                                     |                                                                                                    |
| NA            |                                                                                                    |                                                                                                 |                                                                                     |                                                                                                    |
|               |                                                                                                    |                                                                                                 |                                                                                     |                                                                                                    |
|               |                                                                                                    |                                                                                                 |                                                                                     |                                                                                                    |
| Non Non       | A                                                                                                    |                                                                                                 |                                                                                     |                                                                                                    |
|               | Add Edit                                                                                                    |                                                                                                 |                                                                                     |                                                                                                    |

12. Selecione o protocolo de roteamento necessário. Aqui, *OSPF* está selecionado.

| DMVPN Spoke Wizard (Hu | ib and Spoke Topology) - 70% Complete                                                                                                    | × |
|------------------------|----------------------------------------------------------------------------------------------------|---|
| VPN Wizard             | Select Routing Protocol<br>Routing protocols are used to advertise private networks behind this router to other routers<br>in the DMVPN. Select the dynamic routing protocol you want to use.<br>Note: You can only create as many OSPF processes as the number of interfaces that are<br>configured with an IP address and have the status administratively up.<br>C EIGRP<br>COSPF |   |
|                        | < Back (Next >) Finish Cancel Help                                                                                                    |   |

 Especifique a ID do processo OSPF e a ID da área. Clique em Add para adicionar as redes a serem anunciadas pelo OSPF.

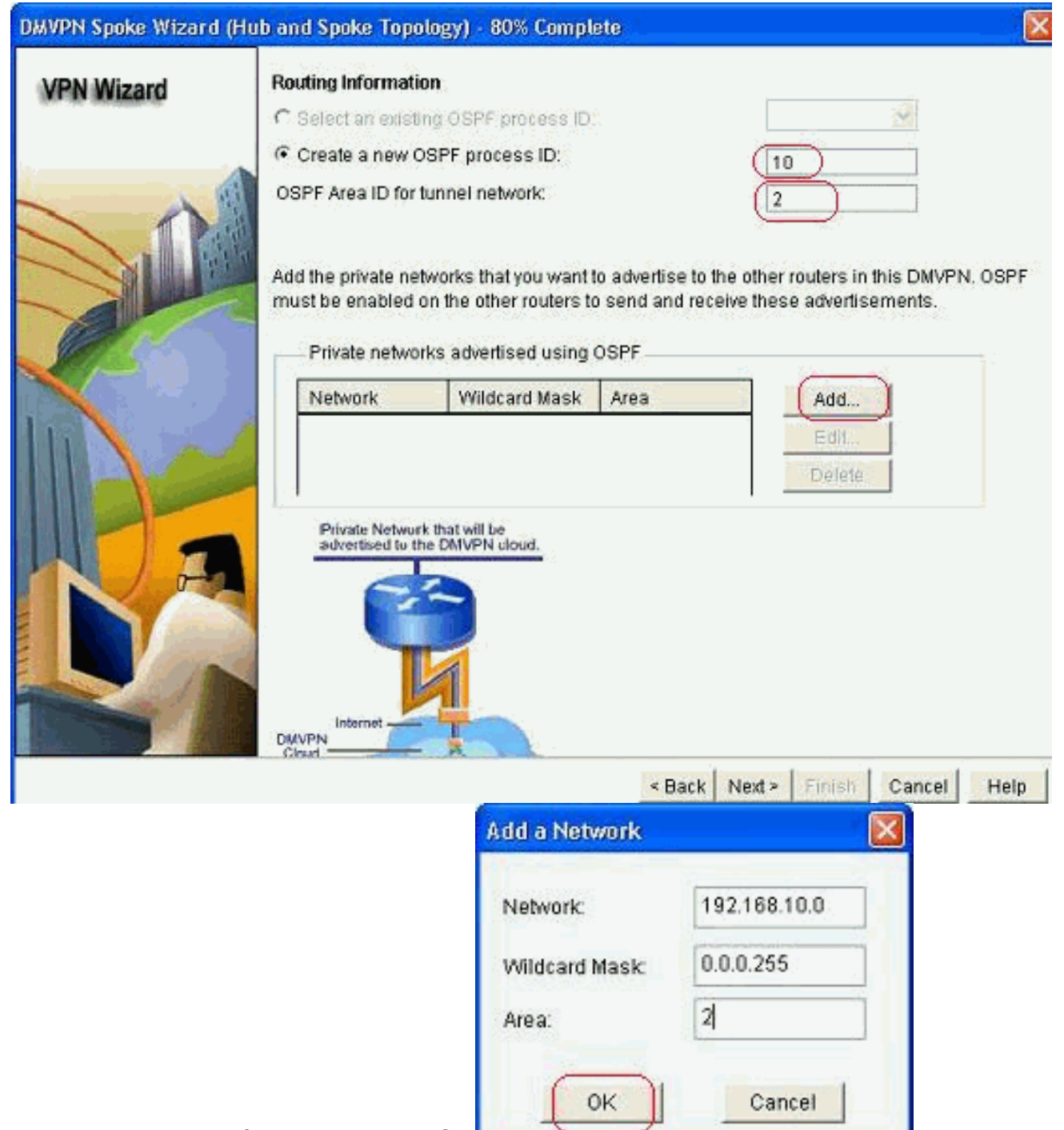

- 14. Adicione a rede do túnel e clique em OK.
- 15. Adicione a rede privada atrás do roteador spoke. Em seguida, clique em *Avançar*.

| C Select an existin                        | C Select an existing OSPF process ID.                                                                                                    |                                                                                                    |                                                                                                    |  |  |
|--------------------------------------------|----------------------------------------------------------------------------------------------------|----------------------------------------------------------------------------------------------------|----------------------------------------------------------------------------------------------------|--|--|
| Create a new Os                            | Create a new OSPF process ID:                                                                                                    |                                                                                                    |                                                                                                    |  |  |
| OSPF Area ID for tu                        | OSPF Area ID for tunnel network: 2                                                                                                    |                                                                                                    |                                                                                                    |  |  |
| Add the private network must be enabled of | vorks that you want i<br>n the other routers to<br>ks advertised using                                                                               | to advertise to<br>o send and re<br>OSPF                                                                                                    | the other routers in this DM<br>ceive these advertisements                                                                                                    |  |  |
| Network                                    | Wildcard Mask                                                                                                    | Area                                                                                                    | Add                                                                                                    |  |  |
| 192.168.10.0                               | 0.0.0.255                                                                                                    | 2                                                                                                    | Edit                                                                                                    |  |  |
| 172.16,18.0                                | 0.0.0.255                                                                                                    | 2                                                                                                    | Delete                                                                                                    |  |  |
| Private Network<br>advertised to the       | that will be<br>DMVPN cloud.                                                                                                    |                                                                                                    |                                                                                                    |  |  |
| Internet                                   | 1                                                                                                    |                                                                                                    |                                                                                                    |  |  |
|                                            | Create a new OS OSPF Area ID for tu Add the private network  Crivate network  Network  192.168.10.0  172.16.18.0  Private Network  advertised to the | Select an existing OSPF process ID:<br>OSPF Area ID for tunnel network:<br>Add the private networks that you want in must be enabled on the other routers to a solution of the other routers to a solution of the other r | Select an existing OSPF process ID.     Create a new OSPF process ID.     OSPF Area ID for tunnel network:     Add the private networks that you want to advertise to must be enabled on the other routers to send and re     Private networks advertised using OSPF <u>Network Wildcard Mask Area     192.168.10.0 0.0.255 2     172.16.18.0 0.0.255 2     172.16.18.0 0.0.255 2     Private Network that will be advertised to the DMVPN cloud.     </u> |  |  |

16. Clique em *Concluir* para concluir a configuração do assistente.

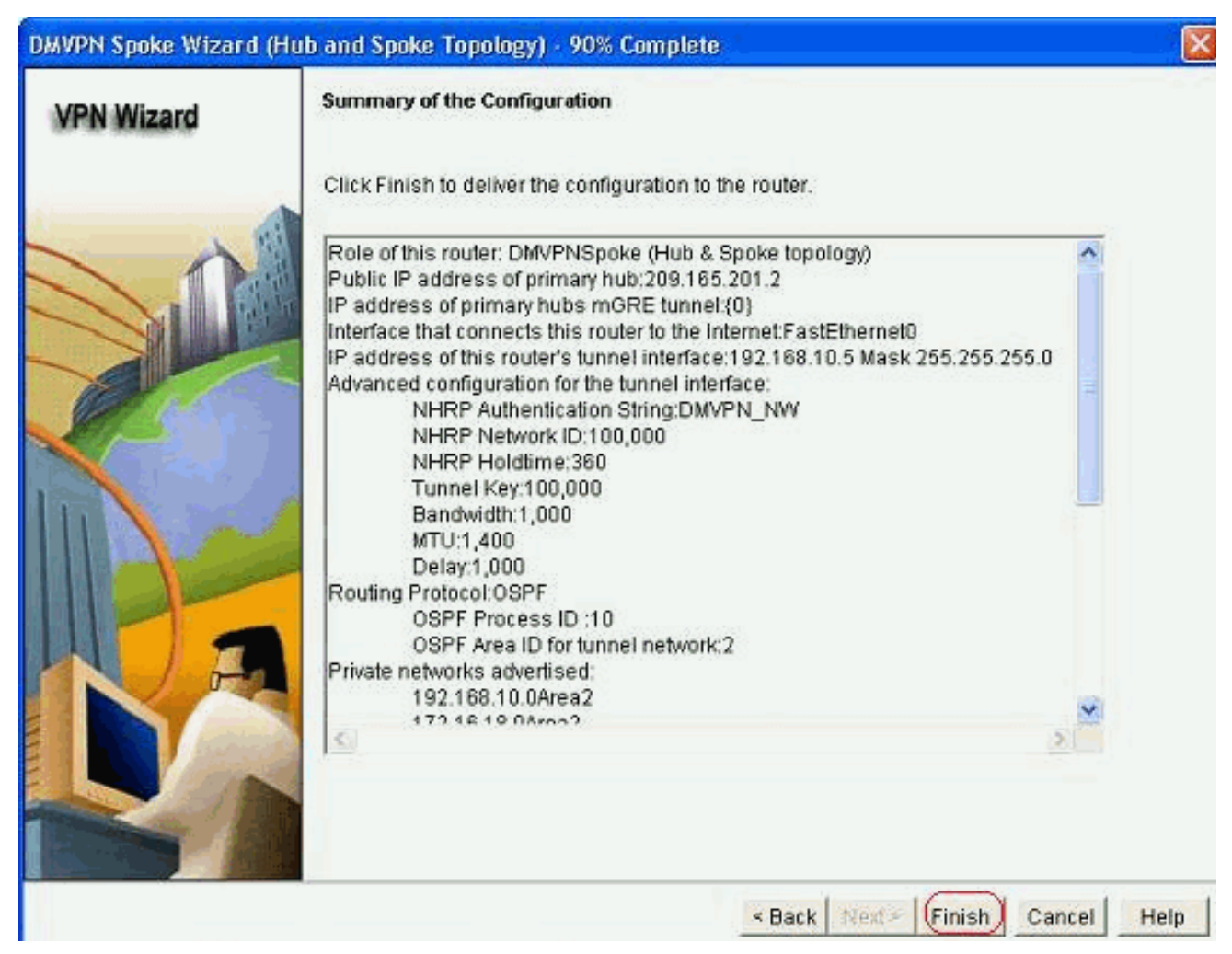

17. Clique em *Deliver* para executar os comandos. Marque a caixa de seleção *Save running config to device's startup config* se desejar salvar a configuração.

| Deliver Configuration to Device                                                                                                    |               |
|----------------------------------------------------------------------------------------------------|---------------|
| Deliver delta commands to the device's running config.                                                                                                    |               |
| Preview commands that will be delivered to the device's running configuration.                                                                                                    |               |
| crypto ipsec transform-set ESP-3DES-SHA esp-sha-hinac esp-3des<br>mode transport<br>exit<br>crypto ipsec profile CiscoCP_Profile1<br>set transform-set ESP-3DES-SHA<br>exit<br>interface Tunnel0<br>exit                                        |               |
| default interface Tunnel0                                                                                                    |               |
| herrace funneu<br>herracetta 1000                                                                                                    | ~             |
|                                                                                                    | 2.            |
| The differences between the running configuration and the startup configuration are I the device is turned off.    Save running config. to device's startup config.  This operation can take several minutes.  Deliver Cancel Save to file Help | lost whenever |

A configuração da CLI relacionada é mostrada aqui:

#### Spoke Router

```
crypto ipsec transform-set ESP-3DES-SHA esp-sha-hmac
esp-3des
mode transport
exit
crypto ipsec profile CiscoCP_Profile1
set transform-set ESP-3DES-SHA
exit
interface Tunnel0
exit
default interface Tunnel0
interface Tunnel0
bandwidth 1000
delay 1000
ip nhrp holdtime 360
ip nhrp network-id 100000
ip nhrp authentication DMVPN_NW
ip ospf network point-to-multipoint
ip mtu 1400
no shutdown
ip address 192.168.10.5 255.255.255.0
ip tcp adjust-mss 1360
ip nhrp nhs 192.168.10.2
ip nhrp map 192.168.10.2 209.165.201.2
tunnel source FastEthernet0
tunnel destination 209.165.201.2
tunnel protection ipsec profile CiscoCP_Profile1
tunnel key 100000
exit
router ospf 10
network 192.168.10.0 0.0.0.255 area 2
network 172.16.18.0 0.0.0.255 area 2
exit
crypto isakmp key ******* address 209.165.201.2
crypto isakmp policy 2
authentication pre-share
encr aes 192
hash sha
group 1
lifetime 86400
exit
crypto isakmp policy 1
authentication pre-share
encr 3des
hash sha
group 2
lifetime 86400
exit
```

### Configuração de hub usando o Cisco CP

Uma abordagem passo a passo sobre como configurar o roteador de hub para o DMVPN é mostrada nesta seção.

1. Vá para *Configure > Security > VPN > Dynamic Multipoint VPN* e selecione a opção *Create a hub in a DMVPN*. A, clique em *Iniciar a tarefa selecionada*.

| VPN                                                                                                    |                                                                                                    |  |
|----------------------------------------------------------------------------------------------------|----------------------------------------------------------------------------------------------------|--|
| reate Dynamic Multipoint VPN (DMVP)                                                                                                    | 4) Edit Dynamic Multipoint VPN (DMVPN)                                                                                      |  |
| Create a spoke (client) in a DMVPI<br>Use this option to configure the r                                                                       | I<br>outer as a spoke in a full mesh or hub                                                                                 |  |
| and spoke network topology. To<br>know the hub's IP address, NHR<br>policy, IPSec Transform set and                                            | complete this configuration, you must<br>IP information, pre-shared key, IKE<br>dynamic routing protocol information.       |  |
| Create a hub (server or head-end)                                                                                                    | in a DMVPN                                                                                                    |  |
| Use this option to configure the r<br>are configuring a backup hub, yo<br>information, pre-shared key, IKE<br>dynamic routing protocol informa | outer as a primary or backup hub. If you<br>u must know the primary hub's NHRP<br>policy, IPSec Transform set and<br>ation. |  |
|                                                                                                    | Launch the selected task                                                                                                    |  |

2. Clique em Next.

| DMVPN Hub Wizard |                                                                                                    |
|------------------|----------------------------------------------------------------------------------------------------|
| VPN Wizard       | Configure a DMVPN hub                                                                                                    |
|                  | <text><text><text><list-item><list-item><list-item><list-item><list-item><list-item><list-item><list-item></list-item></list-item></list-item></list-item></list-item></list-item></list-item></list-item></text></text></text> |
|                  | < Back Next > Finish Cancel Help                                                                                                    |
| 0 - 1            |                                                                                                    |

3. Selecione a opção *Hub and Spoke network* e clique em *Next*.

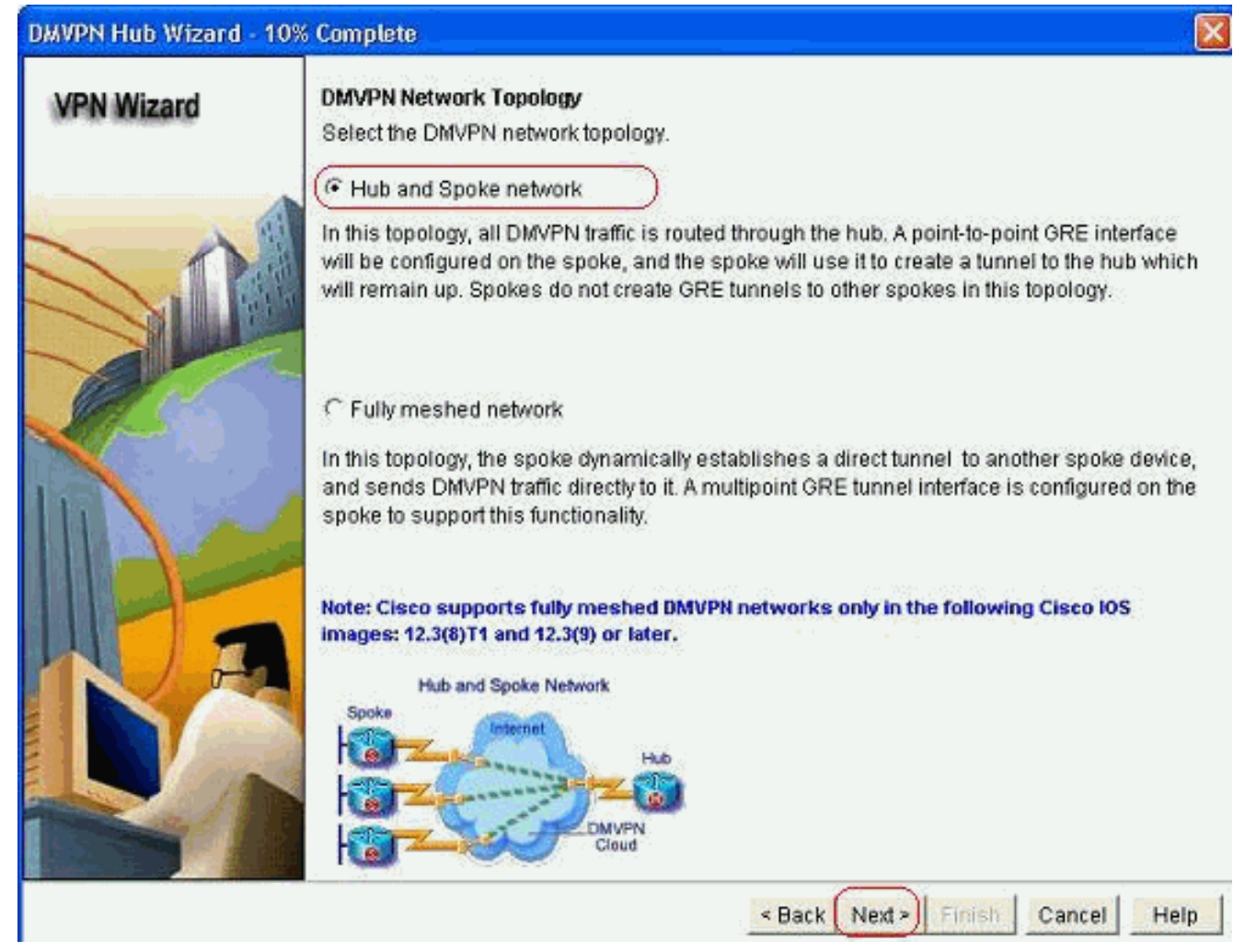

4. Selecione *Primary Hub (Hub principal)*. Em seguida, clique em *Avançar*.

| DMVPN Hub Wizard (Hu | b and Spoke Topology) - 15% Complete                                                                                                    |            |
|----------------------|----------------------------------------------------------------------------------------------------|------------|
| VPN Wizard           | Type of Hub<br>In a DMVPN network there will be a hub router and multiple spoke routers connecting thub. You can also configure multiple routers as hubs. The additional routers will act as<br>backups. Select the type of hub you want to configure this router as. | o the<br>3 |
|                      | Primary hub                                                                                                    |            |
|                      | Fackup Hub(Cisco CP does not support backup hub configuration on this router)                                                                                                    |            |
|                      |                                                                                                    |            |
|                      | < Back Next > Finish Cancel                                                                                                    | Help       |

5. Especifique os parâmetros da interface de túnel e clique em *Avançado*.

| VPN Wizard            | Multipoint GRE Tunnel Inte                                                                                       | rface Configura                                        | tion                                                                                                    |  |  |  |
|-----------------------|----------------------------------------------------------------------------------------------------|--------------------------------------------------------|----------------------------------------------------------------------------------------------------|--|--|--|
| ue. dec destandantes. | Select the interface that connects to the Internet: ( GigabitEthernet0/0 )                                       |                                                        |                                                                                                    |  |  |  |
|                       | A Selecting an interface c<br>be always up.<br>— Multi point GRE (mGRE                                           | onfigured for a d                                      | ialup connection may cause the connectio                                                                                                    |  |  |  |
|                       | A GRE tunnel interface wi<br>address information for the                                                         | ll be created for<br>his interface.<br>nel interface — | this DMVPN connection. Please enter the<br>Advanced settings                                                                                                    |  |  |  |
| <b>(7</b> 46))        | IP Address:                                                                                                    |                                                        | Click Advanced to verify that values                                                                                                    |  |  |  |
|                       | 192.168.10.2                                                                                                    |                                                        | match peer settings.                                                                                                    |  |  |  |
|                       | Subnet Mask:                                                                                                    | 17.5                                                   |                                                                                                    |  |  |  |
| $1 \times 6$          | 255.255.255.0                                                                                                    | 24                                                     |                                                                                                    |  |  |  |
|                       | Interface connected to Internet.<br>This is the interface from which<br>GRE/mGRE Tunnel originaties-<br>Internet | Logic<br>IP ac<br>are p<br>in the<br>For r<br>help     | cal GRE/mGRE Tunnel interface.<br>Idress of GRE/mGRE tunnel<br>face on all hubs and spoke routers<br>rivate IP addresses and must be<br>a same subnet.<br>more information please click the<br>button. |  |  |  |

6. Especifique os parâmetros do túnel e os parâmetros NHRP. Em seguida, clique em

| from your network administrator t<br>Cisco CP defaults. | pefore changin |
|---------------------------------------------------------|----------------|
| NHRP                                                    |                |
| NHRP Authentication String:                             | DMVPN_NW       |
| NHRP Network ID:                                        | 100000         |
| NHRP Hold Time:                                         | 360            |
| Tunnel Key:                                             | 100000         |
| Bandwidth:                                              | 1000           |
| MTU:                                                    | 1400           |
| Tunnel Throughput Delay:                                | 1000           |

7. Especifique a opção com base na configuração da

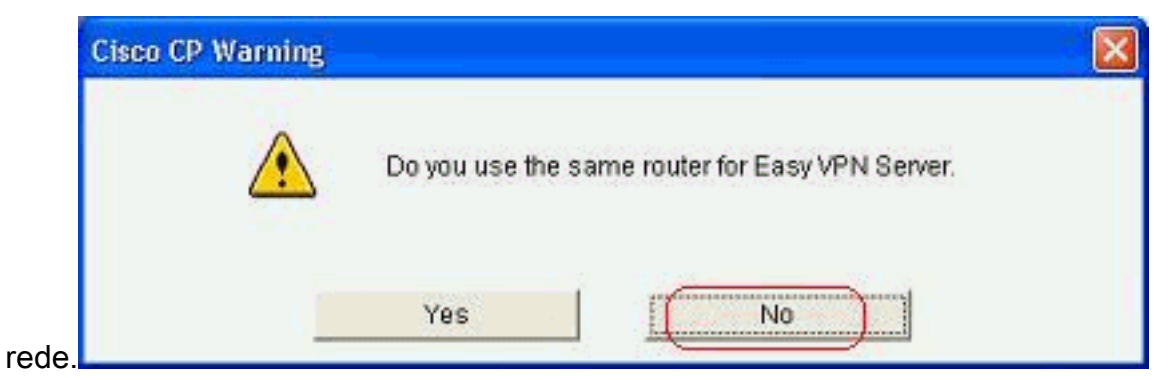

8. Selecione *Chaves pré-compartilhadas* e especifique as chaves pré-compartilhadas. Em seguida, clique em

| Avançar.              |                                                                                                    |                                                                                               |                                                                                                    |                                                                                                    |
|-----------------------|----------------------------------------------------------------------------------------------------|-----------------------------------------------------------------------------------------------|----------------------------------------------------------------------------------------------------|----------------------------------------------------------------------------------------------------|
| DMVPN Hub Wizard (Hub | and Spoke Topology) -                                                                                                    | 40% Complete                                                                                  |                                                                                                    |                                                                                                    |
| VPN Wizard            | Authentication<br>Select the method you w<br>DMVPN network. You can<br>the router must have a w<br>on this router must mate<br>© Digital Certificates<br>© Pre-shared Keys<br>pre-shared key:<br>Reenter key: | vant to use to auth<br>an use digital certifi<br>valid certificate con<br>ch the keys configu | enticate this router to t<br>cate or a pre-shared k<br>figured. If pre-shared k<br>ired on all other router | he peer device(s) in the<br>ey. If digital certificate is use<br>ey is used, the key configure<br>s in the DMVPN network. |
|                       |                                                                                                    |                                                                                               | < Back Next >                                                                                               | Finish Cancel Help                                                                                                    |

9. Clique em *Adicionar* para adicionar uma proposta IKE separada.

#### DMVPN Hub Wizard (Hub and Spoke Topology) - 50% Complete

#### **VPN Wizard**

#### ard IKE IKE dev dev

#### **IKE Proposals**

IKE proposals specify the encryption algorithm, authentication algorithm and key exchange method that is used by this router when negotiating a VPN connection with the remote device. For the VPN connection to be established with the remote device, the remote device should be configured with at least one of the policies listed below.

Click the Add... button to add more policies and the Edit... button to edit an existing policy.

|                |   | Priority | Encryption | Hash  | D-H Group | Authentication | Туре          |
|----------------|---|----------|------------|-------|-----------|----------------|---------------|
|                | 2 | 1        | 3DES       | SHA_1 | group2    | PRE_SHARE      | Cisco CP Defa |
|                |   |          |            |       |           |                |               |
| /              |   |          |            |       |           |                |               |
| prist -        |   |          |            |       |           |                |               |
| and the second |   |          |            |       |           |                |               |
|                |   |          |            |       |           |                |               |
|                |   |          |            |       |           |                |               |
|                | - |          |            | t     |           |                |               |
| Star 10        | P | \dd      | Edit       |       |           |                |               |
| 100            | ~ |          |            |       |           |                |               |
| 1.00           |   |          |            |       |           |                |               |
|                |   |          |            |       |           |                |               |
|                |   |          |            |       |           |                | - 14 C        |

10. Especifique os parâmetros de criptografia, autenticação e hash. Em seguida, clique em

| Priority:   | Authentication: |
|-------------|-----------------|
| 2           | PRE_SHARE       |
| Encryption: | D-H Group:      |
| AES_192 💙   | group1 👻        |
| Hash:       | Lifetime:       |
| SHA_1       | 24 0 0 HH:MM:SS |

11. A política de IKE recém-criada pode ser vista aqui. Clique em Next.

| A                                                                                   |                                                                                                    |                                                                                                    |                                                                                                    |                                                                                                    |                                                                                                    |
|-------------------------------------------------------------------------------------|----------------------------------------------------------------------------------------------------|----------------------------------------------------------------------------------------------------|----------------------------------------------------------------------------------------------------|----------------------------------------------------------------------------------------------------|----------------------------------------------------------------------------------------------------|
| IKE Propos<br>IKE propos<br>method tha<br>device. For<br>device show<br>Click the A | als specify the er<br>t is used by this r<br>the VPN connecti<br>uld be configured<br>dd button to add | cryption algo<br>outer when n<br>on to be esta<br>with at least<br>d more polici                                                                                                    | rithm, authenticat<br>egotiating a VPN<br>iblished with the r<br>one of the policie<br>es and the Edit                                                                                                    | ion algorithm and<br>connection with t<br>emote device, the<br>s listed below.<br>button to edit an e                                                                                                    | d key exchange<br>he remote<br>e remote<br>existing policy.                                                                                                    |
| Prio                                                                                | rity Encryption                                                                                        | Hash                                                                                                    | D-H Group                                                                                                    | Authentication                                                                                                    | Type                                                                                                    |
|                                                                                     | 3DES                                                                                                   | SHA 1                                                                                                    | aroup2                                                                                                    | PRE SHARE                                                                                                    | Cisco CP Defa                                                                                                    |
| 2                                                                                   | AES_192                                                                                                | SHA_1                                                                                                    | group1                                                                                                    | PRE_SHARE                                                                                                    | User Defined                                                                                                    |
| Add                                                                                 | Edit                                                                                                   |                                                                                                    |                                                                                                    | Si i                                                                                                    | 1                                                                                                    |
|                                                                                     | IKE Propos<br>IKE propos<br>method tha<br>device. For<br>device show<br>Click the A                    | IKE Proposals<br>IKE proposals specify the en-<br>method that is used by this in<br>device. For the VPN connecti-<br>device should be configured<br>Click the Add button to add<br>Priority Encryption<br>2 AES_192<br>2 AES_192 | IKE Proposals<br>IKE proposals specify the encryption algo-<br>method that is used by this router when in-<br>device. For the VPN connection to be esta-<br>device should be configured with at least<br>Click the Add button to add more polici<br>Priority Encryption Hash<br>2 AES_192 SHA_1<br>2 AES_192 SHA_1<br>Add Edit | IKE Proposals<br>IKE proposals specify the encryption algorithm, authenticat<br>method that is used by this router when negotiating a VPN<br>device. For the VPN connection to be established with the r<br>device should be configured with at least one of the policie<br>Click the Add button to add more policies and the Edit<br>Priority Encryption Hash D-H Group<br>2 AES_192 SHA_1 group2<br>2 AES_192 SHA_1 group1 | IKE Proposals<br>IKE proposals specify the encryption algorithm, authentication algorithm and<br>method that is used by this router when negotiating a VPN connection with the<br>device. For the VPN connection to be established with the remote device, the<br>device should be configured with at least one of the policies listed below.<br>Click the Add button to add more policies and the Edit button to edit and<br>Priority Encryption Hash D-H Group Authentication<br>Priority Encryption Hash D-H Group Authentication<br>2 AES_192 SHA_1 group2 PRE_SHARE<br>2 AES_192 SHA_1 group1 PRE_SHARE<br>2 AES_192 SHA_1 group1 PRE_SHARE |

12. Clique em Avançar para continuar com o conjunto de transformações padrão.

| VPN Wizard | A transfor<br>data in th<br>commun<br>one sele<br>Click the<br>transform<br>Select T | m set<br>rm set specifies<br>le VPN tunnel. Si<br>licate, the remote<br>cted below.<br>Add button to a<br>n set.<br>ransform Set: | the encryption and aut<br>nce the two devices m<br>device must be config<br>add a new transform se | thentication algorit<br>ust use the same<br>gured with the sam<br>et and the Edit bu | hms used to protect the<br>algorithms to<br>e transform set as the<br>tton to edit the specifie |
|------------|--------------------------------------------------------------------------------------|----------------------------------------------------------------------------------------------------|----------------------------------------------------------------------------------------------------|--------------------------------------------------------------------------------------|-------------------------------------------------------------------------------------------------|
|            |                                                                                      | sco CP Default 1                                                                                                    | fransform Set 🛛 🔽 🗖                                                                                |                                                                                      |                                                                                                 |
|            | Detai                                                                                | Is of the specifie                                                                                                    | d transform set                                                                                    |                                                                                      |                                                                                                 |
|            | 1                                                                                    | Name                                                                                                    | ESP Encryption                                                                                     | ESP Integrity                                                                        | AH Integrity                                                                                    |
| <b>B</b>   |                                                                                      |                                                                                                    |                                                                                                    |                                                                                      |                                                                                                 |
|            | A                                                                                    | dd Ed                                                                                                    | it                                                                                                 | Back Next > E                                                                        | inish Cancel He                                                                                 |

13. Selecione o protocolo de roteamento necessário. Aqui, *OSPF* está selecionado.

| DMVPN Hub Wizard (Hub | o and Spoke Topology) - 70% Complete                                                                                                    | × |
|-----------------------|----------------------------------------------------------------------------------------------------|---|
|                       | Select Routing Protocol<br>Routing protocols are used to advertise private networks behind this router to other routers<br>in the DMVPN. Select the dynamic routing protocol you want to use.<br>Note: You can only create as many OSPF processes as the number of interfaces that are<br>configured with an IP address and have the status administratively up. |   |
|                       | Back Next > Finish Cancel Help                                                                                                    | 1 |

14. Especifique a ID do processo OSPF e a ID da área. Clique em *Add* para adicionar as redes a serem anunciadas pelo OSPF.

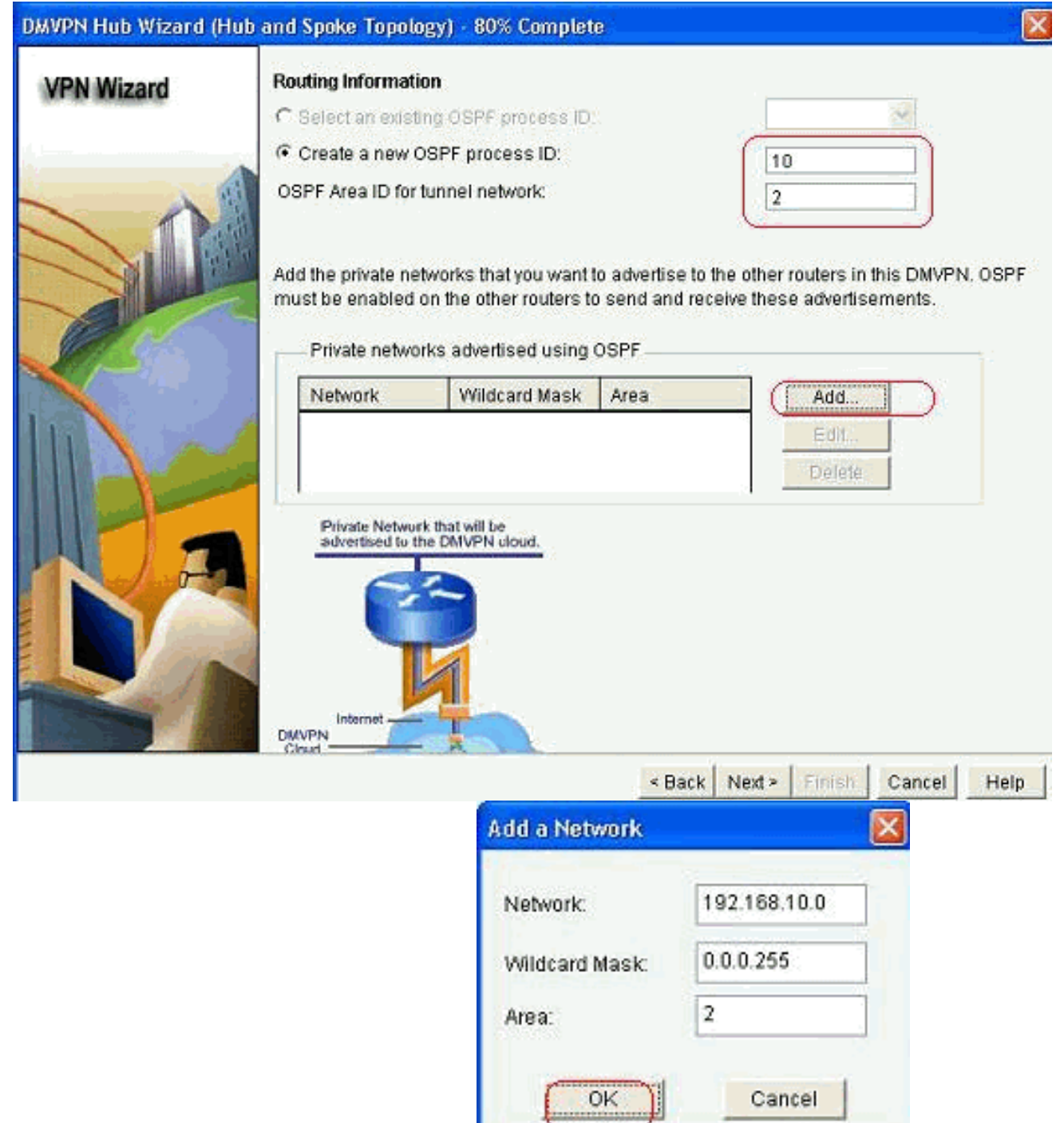

- 15. Adicione a rede do túnel e clique em OK.
- 16. Adicione a rede privada atrás do roteador Hub e clique em *Avançar*.

| Wizard                    | ting Information                   |                                           |                        |                            |
|---------------------------|------------------------------------|-------------------------------------------|------------------------|----------------------------|
| C S                       | elect an existing                  | OSPF process ID                           |                        | 37                         |
| (F C                      | reate a new OS                     | PF process ID:                            |                        | 10                         |
| osi osi                   | PF Area ID for tu                  | nnel network:                             |                        | 2                          |
| mus                       | t be enabled on<br>Private network | the other routers t<br>s advertised using | o send and rec<br>OSPF | eive these advertisements. |
|                           | Network                            | Wildcard Mask                             | Area                   | Add                        |
| No. and the second second | 192.168.10.0                       | 0.0.0.255                                 | 2                      | Eat                        |
|                           | 172.16.20.0                        | 0.0.0.255                                 | 2                      | Detete                     |
|                           | Palanta Manada A                   | hat will be                               |                        |                            |
|                           | advertised to the                  | DMVPN cloud.                              |                        |                            |

17. Clique em *Concluir* para concluir a configuração do assistente.

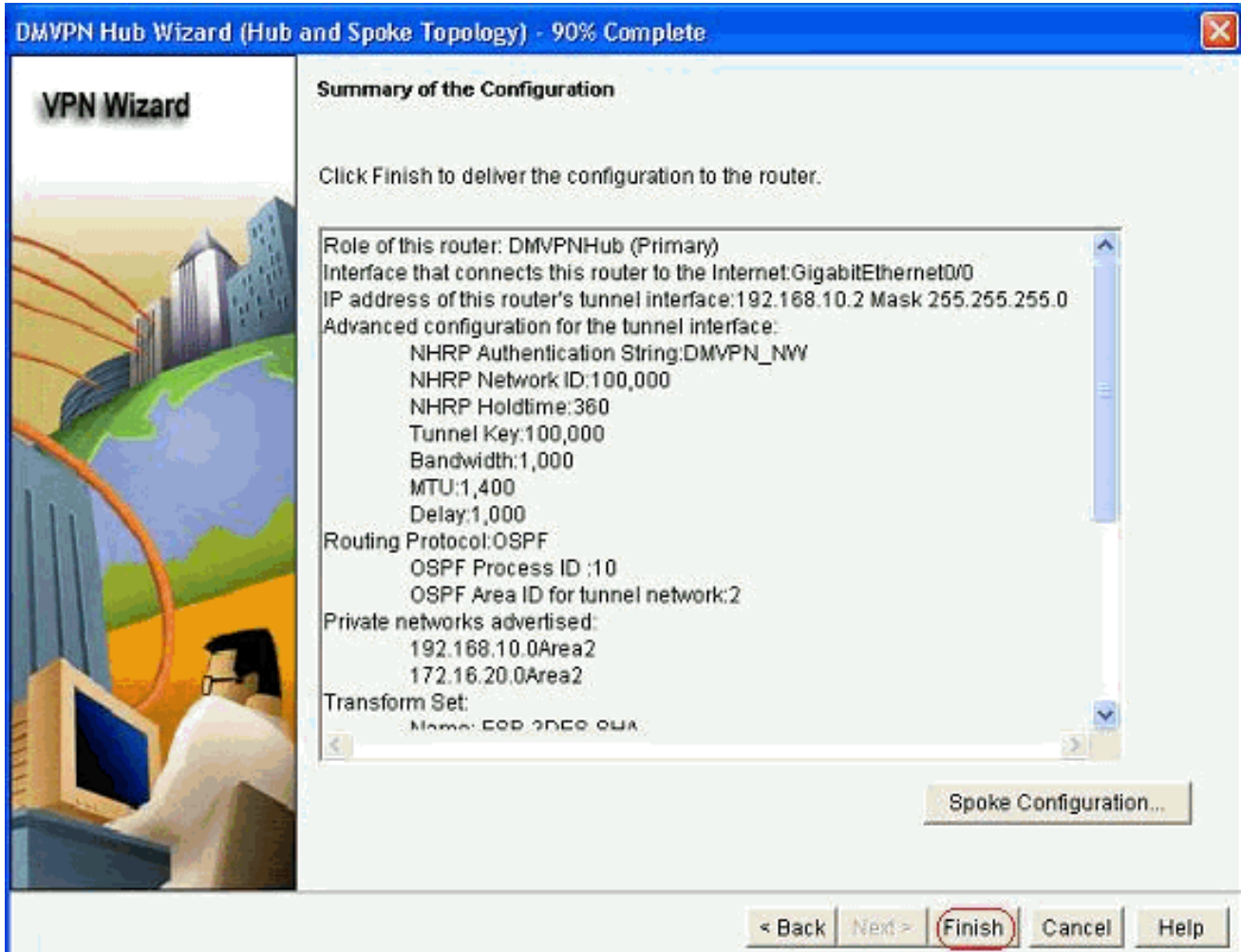

18. Clique em *Deliver* para executar os

#### comandos.

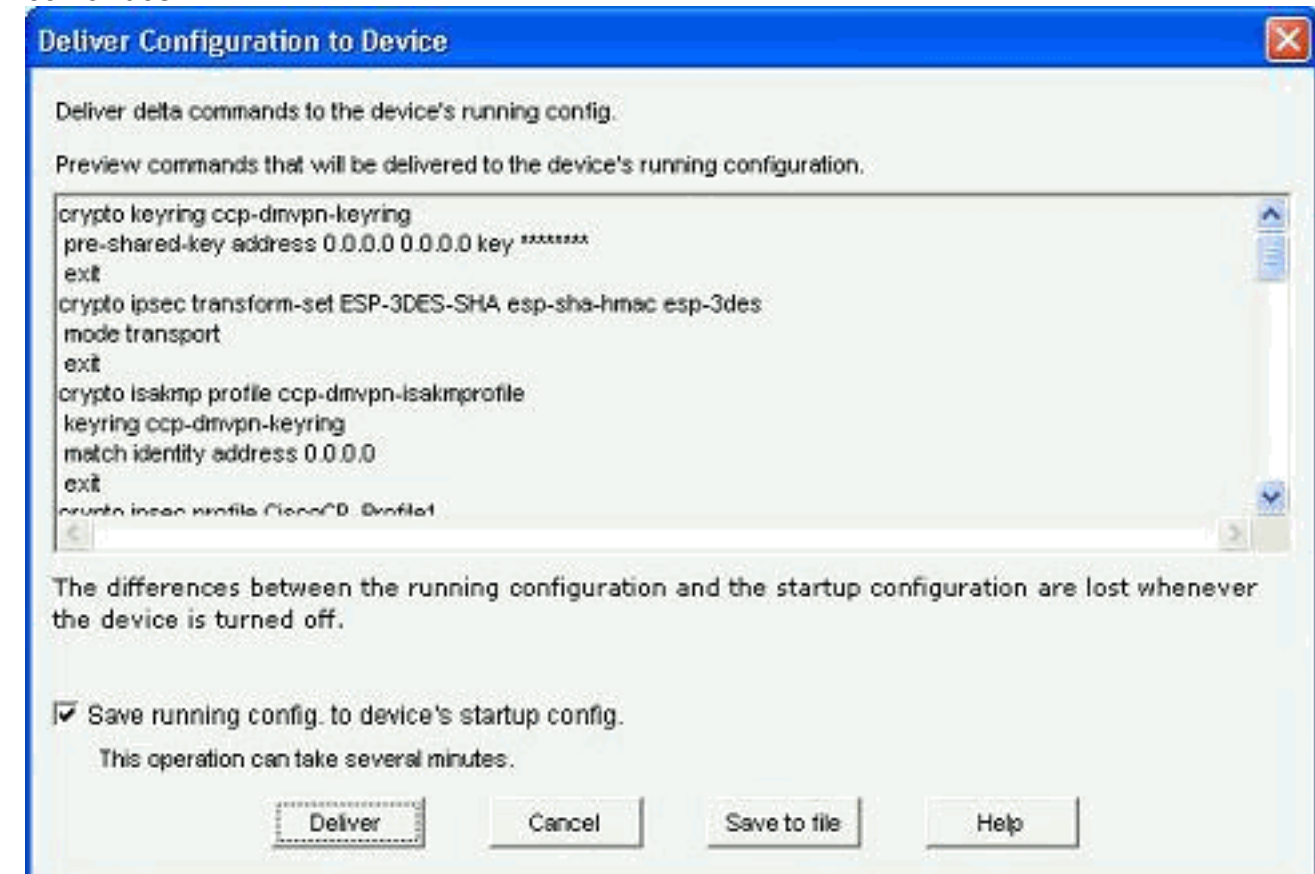

## Configuração CLI para Hub

A configuração CLI relacionada é mostrada aqui:

| Roteador de Hub                                       |
|-------------------------------------------------------|
|                                                       |
| !                                                     |
| crypto isakmp policy 1                                |
| encr 3des                                             |
| authentication pre-share                              |
| group 2                                               |
| !                                                     |
| crypto isakmp policy 2                                |
| encr aes 192                                          |
| authentication pre-share                              |
| crypto isakmp key abcd123 address 0.0.0.0 0.0.0.0     |
|                                                       |
| crypto ipsec transform-set ESP-3DES-SHA esp-3des esp- |
| sha-hmac                                              |
| mode transport                                        |
| !                                                     |
| crypto ipsec profile ciscote_profile                  |
| Set Clansion-Set ESP-SDES-SHA                         |
| :<br>interface TunnelO                                |
| handwidth 1000                                        |
| ip address 192.168.10.2 255.255.255.0                 |
| no ip redirects                                       |
| ip mtu 1400                                           |
| ip nhrp authentication DMVPN_NW                       |
| ip nhrp map multicast dynamic                         |
| ip nhrp network-id 100000                             |

```
ip nhrp holdtime 360
ip tcp adjust-mss 1360
ip ospf network point-to-multipoint
delay 1000
tunnel source GigabitEthernet0/0
tunnel mode gre multipoint
tunnel key 100000
tunnel protection ipsec profile CiscoCP_Profile1
!
router ospf 10
log-adjacency-changes
network 172.16.20.0 0.0.0.255 area 2
network 192.168.10.0 0.0.255 area 2
```

### Edite a configuração de DMVPN usando o CCP

Você pode editar os parâmetros de túnel DMVPN existentes manualmente ao selecionar a interface de túnel e clicar em *Editar*.

| VPN                                                                                                    |                |              |                                                                                                    |               |
|----------------------------------------------------------------------------------------------------|----------------|--------------|----------------------------------------------------------------------------------------------------|---------------|
| reate Dynamic Multipoi                                                                                                    | nt VPN (DMVPN) | Edit Dynamic | : Multipoint VPN (DMVPN)                                                                                              | Add           |
| Interface                                                                                                    | IPSec Pro      | ofile        | IP Address                                                                                                    | Description   |
| Funnel0                                                                                                    | CiscoCP_       | Profile1     | 192.168.10.2                                                                                                    | <none></none> |
|                                                                                                    |                |              |                                                                                                    |               |
| Details for interface Tur                                                                                                    | inel0:         |              |                                                                                                    |               |
| Details for interface Tun<br>Item Name                                                                                                    | inelO:         |              | Item Value                                                                                                    |               |
| Details for interface Tur<br>Item Name<br>Interface                                                                                                    | inelO:         |              | Item Value<br>Tunnel0                                                                                                 |               |
| Details for interface Tur<br>Item Name<br>nterface<br>PSec Profile                                                                                                    | nel0:          |              | Item Value<br>Tunnel0<br>CiscoCP_Profile1                                                                             |               |
| Details for interface Tur<br>Item Name<br>Interface<br>PSec Profile<br>P Address                                                                                                    | nelO:          |              | Item Value<br>Tunnel0<br>CiscoCP_Profile1<br>192.168.10.2                                                             |               |
| Details for interface Tur<br>Item Name<br>Interface<br>PSec Profile<br>P Address<br>Description<br>Funnel Bandwidth                                                                       | inelO:         |              | Item Value<br>Tunnel0<br>CiscoCP_Profile1<br>192.168.10.2<br><none><br/>1000</none>                                   |               |
| Details for interface Tur<br>Item Name<br>Interface<br>PSec Profile<br>P Address<br>Description<br>Funnel Bandwidth<br>WTU                                                                | nel0:          |              | Item Value<br>Tunnel0<br>CiscoCP_Profile1<br>192.168.10.2<br>«None»<br>1000<br>1400                                   |               |
| Details for interface Tun<br>Item Name<br>Interface<br>PSec Profile<br>P Address<br>Description<br>Funnel Bandwidth<br>MTU<br>NHRP Authentication                                         | inelO:         |              | Item Value<br>Tunnel0<br>CiscoCP_Profile1<br>192.168.10.2<br>«None»<br>1000<br>1400<br>DMVPN_NW                       |               |
| Details for interface Tun<br>Item Name<br>Interface<br>PSec Profile<br>P Address<br>Description<br>Tunnel Bandwidth<br>MTU<br>NHRP Authentication<br>NHRP Network ID                      | inelO:         |              | Item Value<br>Tunnel0<br>CiscoCP_Profile1<br>192.168.10.2<br><none><br/>1000<br/>1400<br/>DMVPN_NW/<br/>100000</none> |               |
| Details for interface Tur<br>Item Name<br>Interface<br>IPSec Profile<br>IP Address<br>Description<br>Tunnel Bandwidth<br>VITU<br>NHRP Authentication<br>NHRP Network ID<br>NHRP Hold Time | inelO:         |              | Item Value<br>Tunnel0<br>CiscoCP_Profile1<br>192.168.10.2<br>«None»<br>1000<br>1400<br>DMVPN_NW<br>100000<br>360      |               |

Os parâmetros de interface de túnel, como MTU e chave de túnel, são modificados na guia Geral.

| eneral NHRP I                                                                                                    | Routing                                                |
|----------------------------------------------------------------------------------------------------|--------------------------------------------------------|
| IP address:                                                                                                    | 192.168.10.2                                           |
| Mask:                                                                                                    | 255.255.255.0 24                                       |
| - Tunnel Source:                                                                                                    |                                                        |
| Interface:                                                                                                    | GigabitEthernet0/0                                     |
| C IP address:                                                                                                    |                                                        |
| • Tunnel Destination                                                                                                    | : .<br>int GRE Tunnel                                  |
| Tunnel Destination<br>This is an multipo<br>PF / Hostname:                                                                                                    | int GRE Tunnel                                         |
| Tunnel Destination This is an multipo This is an multipo The / Hostname: PSec Profile:                                                                                                    | int GRE Tunnel CiscoCP_Proti  Add 1400                 |
| Tunnel Destination<br>This is an multipo<br>P / Hostname:<br>PSec Profile:<br>MTU:<br>Bandwidth:                                                                                                    | int GRE Tunnel CiscoCP_Proti Add 1400 1000             |
| Tunnel Destination This is an multipo This is an multipo The rest of the rest of the rest | CiscoCP_Profi Add  CiscoCP_Profi Add  1400  1000  1000 |

1. Os parâmetros relacionados ao NHRP são encontrados e modificados de acordo com o requisito na guia *NHRP*. Para um roteador spoke, você deve ser capaz de visualizar o NHS como o endereço IP do roteador Hub. Clique em *Add* na seção NHRP Map para adicionar o

| udhantication Chriner | DLA (DL L |                |
|-----------------------|-----------|----------------|
| vumentication string. | DWINE NO. | 474            |
| fold Time:            | 360       |                |
| letwork ID:           | 100000    |                |
| Next Hop Servers      | S         |                |
| Next Hop Servers      | 5         | Add            |
|                       |           | Delete         |
| NHRP Map              |           |                |
|                       | Mack      | Add            |
| Destination           | maon      |                |
| Destination<br>«None» | «None»    | Edit<br>Delete |

mapeamento NHRP.

2. Dependendo da configuração da rede, os parâmetros de mapeamento NHRP podem ser configurados conforme mostrado

| C Statically configure the            | e IP-to-NMBA address mapping              |
|---------------------------------------|-------------------------------------------|
| of IP destinations co                 | pnected to a NBMA petwork                 |
|                                       |                                           |
| Destination reach                     | hable through NBMA network                |
| IP Address                            |                                           |
|                                       |                                           |
| Mask (Optional):                      |                                           |
|                                       |                                           |
| NBMA address di                       | rectly reachable                          |
| IP Address                            |                                           |
| Contraction of the                    |                                           |
|                                       |                                           |
| Configure NBMA addr                   | esses used as destinations for broadcas   |
| or multicast packets to               | be sent over a tunnel network.            |
| G Demonstrative add a                 | weine ID addresses te buble wulfisset o   |
| <ul> <li>Dynamically add s</li> </ul> | spokes in addresses to hub's mullicast ca |
| C IP address of NBM                   | MA address directly reachable             |
|                                       |                                           |
|                                       |                                           |

Os parâmetros relacionados ao roteamento são exibidos e modificados na guia Roteamento.

|                    | 9                   |
|--------------------|---------------------|
| Routing Protocol:  | OSPF                |
| Ø OSPF             |                     |
| OSPF Network Type: | point-to-multipoint |
| OSPF Priority:     |                     |
| Hello Interval:    |                     |
| Dead Interval:     |                     |
|                    |                     |
|                    |                     |

### Mais informações

Os túneis DMVPN são configurados destas duas maneiras:

- Comunicação spoke-to-spoke através do hub
- Comunicação spoke-to-spoke sem hub

Neste documento, apenas o primeiro método é discutido. Para permitir o estabelecimento de túneis IPSec dinâmicos spoke-to-spoke, essa abordagem é usada para adicionar o spoke à nuvem DMVPN:

- 1. Inicie o assistente DMVPN e selecione a opção de configuração Spoke.
- 2. Na janela *DMVPN Network Topology*, selecione a opção *Full mesh network* em vez da opção *Hub and Spoke network*.

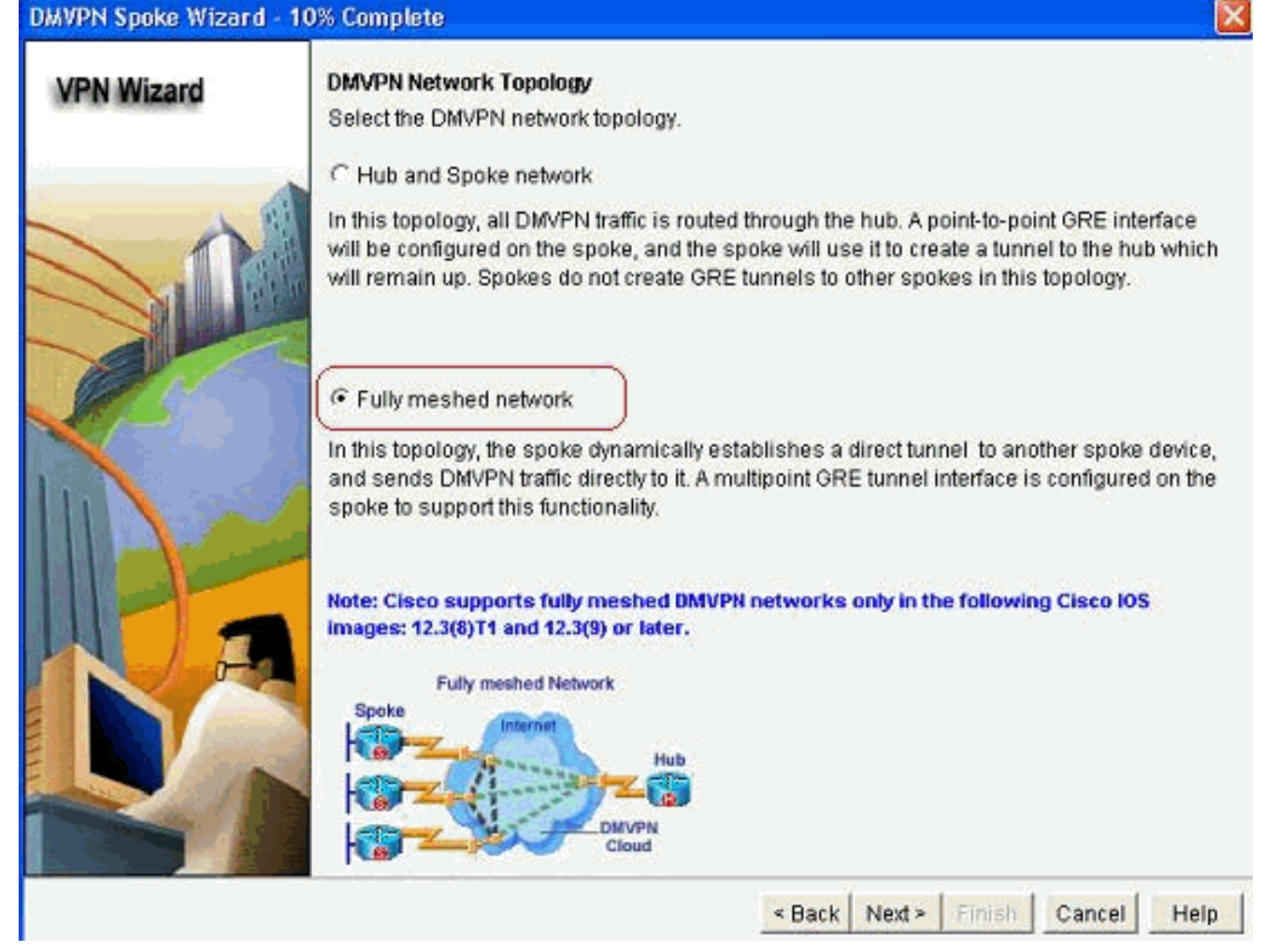

3. Conclua o resto da configuração usando as mesmas etapas das outras configurações neste documento.

# **Verificar**

No momento, não há procedimento de verificação disponível para esta configuração.

# Informações Relacionadas

- VPN multiponto dinâmica da Cisco: Comunicações simples e seguras entre filiais
- VPN multiponto dinâmica (DMVPN) do IOS 12.2
- Suporte Técnico e Documentação Cisco Systems